<u>Главная | Организация обучения | Организация внеурочной деятельности |</u>Добавление групп, учителя и нагрузки для внеурочной деятельности

## Добавление групп, учителя и нагрузки для внеурочной деятельности

Группы внеурочной деятельности привязываются к <u>созданной программе</u>. Для одной рабочей программы можно создать до 50 учебных групп. При формировании учебной группы для неё сразу можно назначить учителя и указать нагрузку.

## Как сформировать группу

Шаг 1. На рабочем столе выберите «Учебные планы» → «Внеурочная деятельность» → «Формирование групп».

| Орг. обучения<br>2023 - 2024 ∨                                                                                               |                                                                                                    | 🖄 🧰 Текущая организация                                                      |
|----------------------------------------------------------------------------------------------------|----------------------------------------------------------------------------------------------------|------------------------------------------------------------------------------|
| Q Введите название раздела                                                                                                   |                                                                                                    |                                                                              |
| Справочники ⊭ <sup>∞</sup>                                                                                                   | Учебные планы                                                                                      | Планирование                                                                 |
| Общие справочники                                                                                                    | Общее образование<br>Список учебных планов<br>Учебные планы и учащиеся                             | Общее образование<br>График контрольных работ (новое)<br>Рабочие программы   |
| <ul> <li>Контингент</li> <li>Здания, кабинеты, места</li> <li>Календарные учебные графики</li> </ul>                         | <ul> <li>Пруппы по предмету</li> <li>Группы, учителя, часы</li> <li>✓ Группы и учащиеся</li> </ul> | Дополнительное образование<br>В Общеразвивающие программы                    |
| <ul> <li>Режим пребывания</li> <li>Общее образование</li> <li>П</li> </ul>                                                   | Дополнительное образование<br>Список учебных планов                                                | Внеурочная деятельность<br>Рабочие программы<br>План внеурочной деятельности |
| <ul> <li>Предметы</li> <li>Формы контроля</li> <li>Периоды промежуточной аттестации</li> <li>Классное руководство</li> </ul> | Внеурочная деятельность<br>😤 Формирование групп                                                    |                                                                              |
| Дополнительное образование                                                                                                   |                                                                                                    |                                                                              |

Переход в справочник «Формирование групп»

Шаг 2. Выберите программу для формирования группы. При необходимости воспользуйтесь фильтрами.

|    | Орг. обучения<br>2023 - 2024 ∨ Справочники ∨ Учебные планы ∨ Планирование ∨ Ещё ∨                                  | 🛆 🧰 Текущая организация                   |
|----|----------------------------------------------------------------------------------------------------|-------------------------------------------|
|    | Формирование учебных групп                                                                                         |                                           |
| ∞C | Мастерская Деда Мороза<br>Направление: Я и творчество, Параллель: 5, 6, 7, Кол-во занятий в программе: 5           | Фильтры и поиск ⇒<br>Q Название программы |
| 00 | <ul> <li>Кляксография</li> <li>Направление: Я и творчество, Параллель: 4, Кол-во занятий в программе: 6</li> </ul> | Направление                               |
| 00 | Мастерская1<br>Направление: Я и творчество, Параллель: 5, 6, Кол-во занятий в программе: 4                         | У и творчество V                          |
|    | ~ < 1 >                                                                                                    | Все формы                                 |
|    |                                                                                                    |                                           |
| *  |                                                                                                    | <ul><li>○ 000</li><li>○ coo</li></ul>     |
|    |                                                                                                    | Параллель                                 |
|    | Отмена Сохранить                                                                                                   | Сбросить                                  |

Выбор программы

Шаг 3. Выберите программу → Нажмите на >.

| МЭШ 🗇 Организация обучен                    | ия СПО 📀 Справка                                                                                       | С С С С С С С С С С С С С С С С С С С |
|---------------------------------------------|----------------------------------------------------------------------------------------------------|---------------------------------------|
| <b>Орг. обучения</b><br>2024 - 2025 У Справ | очники 🗸 Учебные планы 🗸 Планирование 🗸 Календарь 🗸 Журналы 🗸 Дополнительно 🗸                          | 🔝 🇰 Текущая организация 🗸             |
| писок учебных планов ∈                      | Формирование учебных групп                                                                             |                                       |
| Эбщее образование 🗸 🗸                       |                                                                                                    | A                                     |
| Список учебных планов                       | > Аэробика - 5 кл                                                                                      | Фильтры и поиск                       |
| 🕺 Уч. планы и учащиеся                      | Направление: Я и моё здоровье, Параллель: 5, Кол-во занятий в программе: 0                             | Q Название программы                  |
| 🔀 Группы по предмету                        | > Здоровье-1-5кл                                                                                       | Направление                           |
| Пруппы, учителя, часы                       | Направление: Я и моё здоровье, Параллель: 5, Кол-во занятий в программе: 0                             |                                       |
|                                             | Ааробика 24-25                                                                                         | Все направления 🗸                     |
| Группы и учащиеся                           | Направление: Я и моё здоровье, Параллель: 1, 2, 3, Кол-во занятий в программе: 0                       | Форма организации ВД                  |
| lополнительное образование 🗸                | ) For Former annual and                                                                                | Все формы                             |
| 😂 Список учебных планов                     | ЭКЛ - БИЗНЕС-АНГЛИИСКИИ<br>Направление: Я и моё здоровье. Парадлель: 5. Кол-во занятий в программе: 0. |                                       |
| Знеурочная деятельность 🗸 🗸                 |                                                                                                    | Уровень образования                   |
| . Формирование групп                        | > 5а_тест                                                                                              | НОО                                   |
| Формирование групп                          | Направление: Я и мои возможности, Параллель: 5, Кол-во занятий в программе: 7                          | 000                                   |
|                                             | 5а тест                                                                                                | 600                                   |
|                                             | Направление: Я и профессия, Параллель: 7. Кол-во занятий в программе: 2                                | 000                                   |
|                                             |                                                                                                    | Параллель                             |
|                                             | > 5а_тест                                                                                              | Все параллели 🗸                       |
|                                             | Цаяваявашна П. н. нац. ваанажи наявая н. 2. Кая. ва ааначий в вваяванна П                              |                                       |
|                                             | Отмена Сохранить                                                                                       | Сбросить                              |

Выбор программы

Шаг 4. Выберите группу, которой хотите назначить учителя.

| МЭШ 🛇 Организация                                                       | обучен | ия СПО 📀 Справка                                                                              |                    |            |     |        |         |         |         |        |        |       |             |           |         | ب 😍 ر            | 2 🤷 🚺                       | завуч    |
|-------------------------------------------------------------------------|--------|-----------------------------------------------------------------------------------------------|--------------------|------------|-----|--------|---------|---------|---------|--------|--------|-------|-------------|-----------|---------|------------------|-----------------------------|----------|
| <b>Орг. обучения</b><br>2024 - 2025 У                                   | Справ  | зочники 🗸 Учебные планы 🗸                                                                     | Планирование       | ~          | Kaj | пендар | ю ~     | ж       | /рналь  | · ~    | Дог    | юлнит | ельн        | ю ~       | ·       | $\bigtriangleup$ | Ф Текущая орган             | изация 🗡 |
| список учебных планов<br>Общее образование                              | ∈<br>~ | Формирование учебных групп                                                                    |                    |            |     |        |         |         |         |        |        |       |             |           |         |                  |                             |          |
| <ul> <li>Список учебных планов</li> <li>Уч. планы и учащиеся</li> </ul> |        | Аэробика - 5 кл<br>Направление: Я и моё здоровье, Параллель: 5, Кол-во занятий в программе: 0 |                    |            |     |        |         |         |         |        |        |       |             |           |         | Фильтры и поиск  |                             |          |
| Сруппы по предмету                                                      |        | Группы Учителя < 1 2 3 4 5 6 7 8 У Итого                                                      |                    |            |     |        |         |         |         |        |        |       | Направление |           |         |                  |                             |          |
| <ul> <li>Группы и учащиеся</li> </ul>                                   |        | Группа Аэробика - 5 кл 2<br>🎘 <b>(50)</b>                                                     |                    | <b>(+)</b> |     | 2      | 0       | 2       | 0       | 2      | 0      | 2     | 0           |           | 54      | Все на Форма     | правления<br>организации ВД | ~        |
| Дополнительное образование                                              | e∨     |                                                                                               |                    |            |     |        |         |         |         |        |        |       |             |           |         | Все фо           | рмы                         | ~        |
| Список учебных планов Внеурочная деятельность                           | ~      | Группа Аэробика - 5 кл 10<br><b>ஃ(0)</b>                                                      | Добавить           |            | Ļ   | Цобавь | те педа | агога д | іля ред | актиро | ования | часов | 3           |           |         | Уровени          | образования                 |          |
| Формирование групп                                                      |        | + Добавить группу                                                                             |                    |            |     |        |         |         |         |        |        | Пов   | сем         | груг      | пам: 54 |                  | )                           |          |
|                                                                         |        | Эдоровье-1-5кл<br>Направление: Я и моё зд                                                     | оровье, Параллель: | 5, Кол-во  | 33  | нятий  | в прог  | рамме   | : 0     |        |        |       |             |           |         | СОС<br>Паралл    | )<br>ель                    |          |
|                                                                         |        | > Аэробика 24-25                                                                              |                    |            |     |        |         |         |         |        |        |       |             |           |         | Все па           | раллели                     | ~        |
|                                                                         |        | Отмена Сохранить                                                                              |                    |            |     |        |         |         |         |        |        |       |             | Сохранить |         | Сбросить         |                             |          |

Выбор группы для назначения учителя

Шаг 5. Нажмите на блок выбранной программы – Нажмите «+Добавить группу».

|      | Орг. обучения<br>2023 - 2024 у Справочники у Учебные планы у Планирование у Ещё у                                                  | 🛆 🧰 Текущая организация                   |
|------|----------------------------------------------------------------------------------------------------|-------------------------------------------|
|      | Формирование учебных групп                                                                                                    |                                           |
| © ∘C | <ul> <li>Мастерская Деда Мороза</li> <li>Направление: Я и творчество, Параллель: 5, 6, 7, Кол-во занятий в программе: 5</li> </ul> | Фильтры и поиск ⇒<br>Q Название программы |
| 00   | <ul> <li>Кляксография</li> <li>Направление: Я и творчество, Параллель: 4, Кол-во занятий в программе: 6</li> </ul>                 | Направление                               |
|      | Не создано ни одной группы + Добавить группу По всем группам: 0                                                                    | Форма организации ВД                      |
| 8    | <ul> <li>Мастерская1</li> <li>Направление: Я и творчество, Параллель: 5, 6, Кол-во занятий в программе: 4</li> </ul>               | Уровень образования                       |
| 24   | ~ < 1 >                                                                                                    | 000                                       |
|      |                                                                                                    | Параллель                                 |
|      | Отмена Сохранить                                                                                                    | Сбросить                                  |

Добавление группы

Шаг 6. Наведите курсор на название группы → Нажмите на появившийся «Карандаш» <br/> <br/> <br/> <br/> <br/> <br/> Отредактируйте название группы при необходимости.

| Формирование учебны                                          | х групп                                           |              |         |         |        |        |        |        |       |        |        |          |
|--------------------------------------------------------------|---------------------------------------------------|--------------|---------|---------|--------|--------|--------|--------|-------|--------|--------|----------|
| Мастерская Деда М<br>Направление: Я и т                      | <b>Иороза</b><br>ворчество, Параллель: 5, 6, 7, I | Кол-во заня  | тий в п | рограм  | ме: 5  |        |        |        |       |        |        |          |
| <ul> <li>Кляксография</li> <li>Направление: Я и т</li> </ul> | ворчество, Параллель: 4, Кол-                     | во занятий в | з прогр | амме:   | 6      |        |        |        |       |        |        |          |
| Группы                                                       | Учителя                                           | <            | 1       | 2       | 3      | 4      | 5      | 6      | 7     | 8      | >      | Итого    |
| Группа<br>Кляксография 5<br><b>ஃ(0)</b>                      | 🖉 🗇 Добавить                                      | Д            | обавьт  | е педаг | ога дл | ля ред | актиро | рвания | часов |        |        |          |
| + Добавить группу                                            |                                                   |              |         |         |        |        |        |        |       | По все | ем гру | иппам: О |
| Мастерская1<br>Направление: Я и т                            | ворчество, Параллель: 5, 6, Ко                    | ол-во заняти | й в про | ограмм  | e: 4   |        |        |        |       |        |        |          |

Изменение названия группы

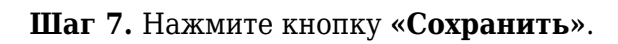

|    | <b>Орг. обучения</b><br>2023 - 2024 ~ Справочники                                                                                  | ✓ Учебные планы ∨              | Планир     | рвание | ~     | Eщė | ~ |   | $\triangle$ |        | Теку   | ущая организ | ация |  |  |
|----|----------------------------------------------------------------------------------------------------|--------------------------------|------------|--------|-------|-----|---|---|-------------|--------|--------|--------------|------|--|--|
|    | Формирование учебных групп                                                                                                    |                                |            |        |       |     |   |   |             |        |        |              |      |  |  |
| 8  | <ul> <li>Мастерская Деда Мороза</li> <li>Направление: Я и творчество, Параллель: 5, 6, 7, Кол-во занятий в программе: 5</li> </ul> |                                |            |        |       |     |   |   |             |        |        |              |      |  |  |
|    | <ul> <li>Кляксография</li> <li>Направление: Я и творчество, Параллель: 4, Кол-во занятий в программе: 6</li> </ul>                 |                                |            |        |       |     |   |   |             |        |        |              |      |  |  |
| 00 | Группы                                                                                                    | Учителя                        | < 1        | 2      | 3     | 4   | 5 | 6 | 7           | 8      | >      | Итого        |      |  |  |
|    | У<br>Группа С Ф<br>Кляксография 5<br>%(0)<br>Добавьте педагога для редактирования часов                                            |                                |            |        |       |     |   |   |             |        |        |              |      |  |  |
|    | + Добавить группу                                                                                                    |                                |            |        |       |     |   |   |             | По все | эм гру | /ппам: 0     |      |  |  |
| *  | > Мастерская1<br>Направление: Я и творчест                                                                                         | во, Параллель: 5, 6, Кол-во за | нятий в пр | ограми | ие: 4 |     |   |   |             |        |        |              |      |  |  |
|    |                                                                                                    |                                |            |        |       |     |   |   | От          | мена   |        | Сохранить    |      |  |  |

Кнопка «Сохранить»

Готово, группа сформирована.

## Как назначить учителя на группу

# Шаг 1. На рабочем столе выберите «Учебные планы» → «Внеурочная деятельность» → «Формирование групп».

| Орг. обучения<br>2023 - 2024 ∨                                                                             |                                                                                                    | П Текущая организация                                                                                                    |
|----------------------------------------------------------------------------------------------------|----------------------------------------------------------------------------------------------------|----------------------------------------------------------------------------------------------------|
| Q Введите название раздела                                                                                 |                                                                                                    |                                                                                                    |
| Справочники 🖉                                                                                              | Учебные планы                                                                                                    | Планирование                                                                                                    |
| Общие справочники                                                                                          | Общее образование<br>Список учебных планов<br>Учебные планы и учащиеся<br>Группы по предмету<br>Группы, учителя, часы<br>Группы и учащиеся | Общее образование<br>График контрольных работ (новое<br>Рабочие программы<br>Дополнительное образование<br>Общеразвивающие программы |
| <ul> <li>Режим пребывания</li> <li>Общее образование</li> <li>Предметы</li> </ul>                          | Дополнительное образование<br>Список учебных планов                                                                                        | Внеурочная деятельность<br>Рабочие программы План внеурочной деятельности                                                            |
| <ul> <li>Формы контроля</li> <li>Периоды промежуточной аттестации</li> <li>Классное руководство</li> </ul> | Внеурочная деятельность<br>😤 Формирование групп                                                                                            |                                                                                                    |
| Дополнительное образование                                                                                 |                                                                                                    |                                                                                                    |

Переход в раздел «Формирование групп»

Шаг 2. Выберите программу для добавления учителя. При необходимости воспользуйтесь фильтрами.

|     | <b>Орг. обучения</b><br>2023 - 2024 ~ Справочники ~ Учебные планы ~ Планирование ~ Ещё ~                                                            | 🛆 🧰 Текущая организация                     |
|-----|----------------------------------------------------------------------------------------------------|---------------------------------------------|
|     | Формирование учебных групп                                                                                                    |                                             |
| ∞ ( | <ul> <li>Мастерская Деда Мороза<br/>Направление: Я и творчество, Параллель: 5, 6, 7, Кол-во занятий в программе: 5</li> <li>Клаксография</li> </ul> | Фильтры и поиск ⇒<br>Q Название программы   |
| 00  | Кляксография<br>Направление: Я и творчество, Параллель: 4, Кол-во занятий в программе: 6                                                            | Направление                                 |
|     | Мастерская1<br>Направление: Я и творчество, Параллель: 5, 6, Кол-во занятий в программе: 4                                                          | Форма организации ВД                        |
|     | ~ < 1 >                                                                                                    | Все формы                                   |
|     |                                                                                                    | уровень ооразования <ul> <li>НОО</li> </ul> |
| *   |                                                                                                    | 000                                         |
|     |                                                                                                    | Параллель                                   |
|     | Отмена Сохранить                                                                                                    | Сбросить                                    |

Шаг 3. Выберите программу → Нажмите на >.

| МЭШ 🛇 Организация обучен                                                | ия СПО 📀 Справка                                                                                      | SABYY ×                                                   |
|-------------------------------------------------------------------------|----------------------------------------------------------------------------------------------------|-----------------------------------------------------------|
| <b>Орг. обучения</b><br>2024 - 2025 У Справ                             | очники v Учебные планы v Планирование v Календарь v Журналы v Дополнительно v                         | 🛆 💼 Текущая организация 👻                                 |
| список учебных планов $\leftarrow$<br>Общее образование $\checkmark$    | Формирование учебных групп                                                                            |                                                           |
| <ul> <li>Список учебных планов</li> <li>Уч. планы и учащиеся</li> </ul> | Азробика - 5 кл<br>Направление: Я и моё здоровье, Параллель: 5, Кол-во занятий в программе: 0         | Фильтры и поиск         ⇒           Q. Название программы |
| <ul> <li>Группы по предмету</li> <li>Группы, учителя, часы</li> </ul>   | Э Здоровье-1-5кл<br>Направление: Я и моё здоровье, Параллель: 5, Кол-во занятий в программе: 0        | Направление                                               |
| ✓ Группы и учащиеся                                                     | Азробика 24-25<br>Направление: Я и моё здоровье, Параллель: 1, 2, 3, Кол-во занятий в программе: 0    | Все направления 🗸                                         |
| Дополнительное образование V Список учебных планов                      | 5кл - Бизнес-английский<br>Направление: Я и моё здоровье, Параллель: 5, Кол-во занятий в программе: 0 | Все формы ~<br>Уровень образования                        |
| Внеурочная деятельность 🗸                                               | 5а_тест<br>Направление: Я и мои возможности, Параллель: 5, Кол-во занятий в программе: 7              | <ul><li>☐ HOO</li><li>☐ 000</li></ul>                     |
|                                                                         | 5а_тест<br>Направление: Я и профессия, Параллель: 7, Кол-во занятий в программе: 2                    | СОО<br>Параллель                                          |
|                                                                         | > 5а_тест<br>Направление Вилиси велисичиети Поревлении 2 Кол во селитий в программии 0.               | ▶ Все параллели ∨                                         |
|                                                                         | Отмена Сохранить                                                                                      | Сбросить                                                  |
|                                                                         |                                                                                                    |                                                           |

## Выбор программы

Шаг 4. Выберите группу, которой хотите назначить учителя.

| МЭШ 🕅 Организация обуче                                                                                                    | ния СПО 📀 Справка                                                                                                    |                    |           |         |        |         |        |       |        |       |        |       |          | . 🧐                                  | ç 👜 🎆                          | завуч 🗸 |
|----------------------------------------------------------------------------------------------------|----------------------------------------------------------------------------------------------------|--------------------|-----------|---------|--------|---------|--------|-------|--------|-------|--------|-------|----------|--------------------------------------|--------------------------------|---------|
| <b>Орг. обучения</b><br>2024 - 2025 У                                                                                                    | зочники v Учебные планы v Планирование v Календарь v Журналы v Дополнительно v                                          |                    |           |         |        |         |        |       |        |       |        |       | <u>^</u> | текущая ор                           | ганизация 🗡                    |         |
| список учебных планов 👄                                                                                                    | ≡ Формирование учебных групп                                                                                            |                    |           |         |        |         |        |       |        |       |        |       |          |                                      |                                |         |
| <ul> <li>Общее образование</li> <li>✓</li> <li>✓<th colspan="13"><ul> <li>Аэробика - 5 кл</li> <li>Направление: Я и моё здоровье, Параллель: 5, Кол-во занятий в программе: 0</li> </ul></th><th>Фильтр</th><th>ы и поиск<br/>азвание программі</th><th>⇒</th></li></ul> | <ul> <li>Аэробика - 5 кл</li> <li>Направление: Я и моё здоровье, Параллель: 5, Кол-во занятий в программе: 0</li> </ul> |                    |           |         |        |         |        |       |        |       |        |       |          | Фильтр                               | ы и поиск<br>азвание программі | ⇒       |
| 88 Группы по предмету                                                                                                    | Группы Учителя < 1 2 3 4 5 6 7 8 > Итого                                                                                |                    |           |         |        |         |        |       |        |       | Направ | ление |          |                                      |                                |         |
| <ul> <li>Группы, учителя, часы</li> <li>Группы и учащиеся</li> </ul>                                                                                                    | Группа Аэробика - 5 кл 2<br><b>ஃ(50)</b>                                                                                |                    | ÷         | 2       | 0      | 2       | 0      | 2     | 0      | 2     | 0      |       | 54       | Все направления Форма организации ВД |                                |         |
| Дополнительное образование 🗸                                                                                                    |                                                                                                    |                    |           |         |        |         |        |       |        |       |        |       |          | Bce.dr                               | DMH                            |         |
| <ul> <li>Список учебных планов</li> <li>Внеурочная деятельность</li> </ul>                                                                                                    | Группа Аэробика - 5 кл 10<br><b>ஃ(0)</b>                                                                                | Добавить           |           | Добав   | те пед | агога д | ля ред | актир | ования | часов | 3      |       |          | Уровен                               | ь образования                  |         |
| Формирование групп                                                                                                    | + Добавить группу                                                                                                    |                    |           |         |        |         |        |       |        | Пов   | сем г  | рупп  | ам: 54   | — нос                                |                                |         |
|                                                                                                    | Эдоровье-1-5кл<br>Направление: Я и моё зд                                                                               | оровье, Параллель: | 5, Кол-вс | занятий | в прог | рамме   | : 0    |       |        |       |        |       |          | СОО                                  | )<br>ель                       |         |
|                                                                                                    | > Аэробика 24-25                                                                                                    |                    |           |         |        |         |        |       |        |       |        |       |          | Все па                               | раллели                        | ~       |
|                                                                                                    |                                                                                                    |                    |           |         |        |         |        |       |        | Отмен | a      | Co    | охранить |                                      | Сбросить                       |         |

Выбор группы для назначения учителя

## Шаг 5. Нажмите «Добавить» для выбора учителя.

#### Обратите внимание! Ответственный за внеурочную деятельность может к одной учебной группе привязывать несколько учителей. Орг. обучения TAY 'Levre under Справочники 🗸 Учебные планы 🗸 Планирование ~ Ещё 🗸 $\wedge$ Текущая организация 2023 - 2024 🗸 Формирование учебных групп ⋹ 8 > Мастерская Деда Мороза Направление: Я и творчество, Параллель: 5, 6, 7, Кол-во занятий в программе: 5 $^{\circ}$ Кляксография Направление: Я и творчество, Параллель: 4, Кол-во занятий в программе: 6 Группы Учителя < 1 2 3 5 Итого $\checkmark$ Группа Кляксография 5 Добавьте педагога для редактирования часов Добавить **ஃ(0)** + Добавить группу По всем группам: 0 2 Мастерская1 Направление: Я и творчество, Параллель: 5, 6, Кол-во занятий в программе: 4 Сохранить Отмена

Добавление учителя

Шаг 6. Из выпадающего списка выберите ФИО учителя → Подтвердите свой выбор, нажав .

| МЭШ 🛛 📈 Аналитика и от                                                     | тчетность 😐 О           | рганизация обучения                      | Организация обучения СПО Е Новости             | 🖗 🕥 Справка |              |          | Saby                                     | <b>ч</b> ~ |
|----------------------------------------------------------------------------|-------------------------|------------------------------------------|------------------------------------------------|-------------|--------------|----------|------------------------------------------|------------|
| Орг. обучения<br>2024 - 2025 ∨                                             | Справочники 🗸           | Учебные планы 🗸                          | 🛆 🇰 Текущая организац                          | ция 🖌       |              |          |                                          |            |
| Список учебных планов ••••••••••••••••••••••••••••••••••••                 | ∉ Формиро<br>≻          | ование учебных групп                     | 1                                              |             |              |          |                                          |            |
| <ul> <li>Список учебных планов</li> <li>Уч. планы и учащиеся</li> </ul>    | <b>∨ Аз</b><br>На       | робика - 5 кл<br>правление: Я и моё здор | Поиск                                          | Q           |              |          | Фильтры и поиск<br>Q. Название программы | ⇒          |
| <ul><li>Пруппы по предмету</li><li>Группы, учителя, часы</li></ul>         | Группь                  | ı                                        | terneri en en en en en en en en en en en en en | 1-Б 🛛       | 78>          | Итого    | Направление                              |            |
| <ul> <li>Группы и учащиеся</li> <li>Дополнительное образование</li> </ul>  | Группа<br><b>**(50)</b> | Аэробика - 5 кл 2                        | kana ana ang ang ang ang ang ang ang ang       |             | 2 0          | 54       | Форма организации ВД                     | ~          |
| <ul> <li>Список учебных планов</li> <li>Внеурочная деятельность</li> </ul> | Группа 🎘 (0)            | Аэробика - 5 кл 10                       | san nagari sa inggani.<br>Sa na na hag         | 7-Б         | асов         |          | Все формы<br>Уровень образования         | ~          |
| 🗳 Формирование групп                                                       | + 1                     | добавить группу                          |                                                | ¥           | По всем груп | пам: 54  |                                          |            |
|                                                                            | > <b>Зд</b><br>На       | оровье-1-5кл<br>правление: Я и моё здор  | ювье, Параллель: 5, Кол-во занятий в программ  | ie: 0       |              |          | Параллель<br>Все параллели               | ~          |
|                                                                            |                         |                                          |                                                | o           | тмена        | охранить | Сбросить                                 |            |

## Выбор учителя

| МЭШ 🛛 и отче                      | етность    | Организация обучения                                                                                                    | и 😚 Организация обучения СПО [          | 🗄 Ново | сти 📀  | Спра | вка |       |       |      |          | Sa 💦 🛃 🖓                                              | вуч 🗸   |  |  |  |  |  |  |  |  |
|-----------------------------------|------------|----------------------------------------------------------------------------------------------------|-----------------------------------------|--------|--------|------|-----|-------|-------|------|----------|-------------------------------------------------------|---------|--|--|--|--|--|--|--|--|
| Орг. обучения<br>2024 - 2025 ∨ Сп | правочники | <ul> <li>Учебные планы</li> </ul>                                                                                                    | - Планирование - Календари              | ~      | Журнал | ы ~  | До  | полни | тельн | 10 ~ |          | 🖄 🛍 Текущая органия                                   | зация 🖌 |  |  |  |  |  |  |  |  |
| список учебных планов 🛛 🗮         | Фор        | мирование учебных гру                                                                                                    | /nn                                     |        |        |      |     |       |       |      |          |                                                       |         |  |  |  |  |  |  |  |  |
| Общее образование 🗸 🗸             |            |                                                                                                    |                                         |        |        |      |     |       |       |      |          | ÷                                                     |         |  |  |  |  |  |  |  |  |
| 😂 Список учебных планов           | ~          | Аэробика - 5 кл                                                                                                    |                                         |        |        |      |     |       |       |      |          | Фильтры и поиск                                       | ⇒       |  |  |  |  |  |  |  |  |
| 🐣 Уч. планы и учащиеся            |            | Направление: Я и моё з,                                                                                                    | доровье, Параллель: 5, Кол-во занятий в | програ | мме: 0 |      |     |       |       |      |          | Q Название программы                                  |         |  |  |  |  |  |  |  |  |
| Группы по предмету                | Гр         | уппы                                                                                                    | Учителя                                 |        | < 1    | 2    | 3   | 4     | 5     | >    | Итого    | Направление                                           |         |  |  |  |  |  |  |  |  |
| 🔡 Группы, учителя, часы           |            |                                                                                                    |                                         |        |        |      |     |       |       |      |          | Все направления                                       | ~       |  |  |  |  |  |  |  |  |
| Группы и учащиеся                 | Гр<br>Ж    | уппа Аэробика - 5 кл 2<br><b>(50)</b>                                                                                                    | UMUNUN UN UN UN                         | Ð      | 2      | 0    | 2   | 0     | 2     |      | 54       | Форма организации ВД                                  |         |  |  |  |  |  |  |  |  |
| Дополнительное образование 🗸      | ·          |                                                                                                    |                                         |        |        |      |     |       |       |      |          | Все формы                                             | ~       |  |  |  |  |  |  |  |  |
| Список учебных планов             | Гр         | Учебные планы       Планирование        Календарь        Журналы        Дополнительно        С       С |                                         |        |        |      |     |       |       |      |          |                                                       |         |  |  |  |  |  |  |  |  |
| внеурочная деятельность 🗸         |            |                                                                                                    | $\checkmark$ ×                          |        |        |      |     |       |       |      |          | HOO                                                   |         |  |  |  |  |  |  |  |  |
| Формирование групп                |            | + Добавить группу                                                                                                    |                                         |        |        |      |     | По    | всем  | груп | там: 54  | 000                                                   |         |  |  |  |  |  |  |  |  |
|                                   |            |                                                                                                    |                                         |        |        |      |     |       |       |      |          | C00                                                   |         |  |  |  |  |  |  |  |  |
|                                   | >          | Здоровье-1-5кл<br>Направление: Я и моё з                                                                                                    | доровье, Параллель: 5, Кол-во занятий в | програ | мме: 0 |      |     |       |       |      |          | Уровень образования<br>HOO<br>OOO<br>COO<br>Параллель |         |  |  |  |  |  |  |  |  |
|                                   |            |                                                                                                    |                                         |        |        |      |     |       |       |      |          | все параллели                                         | ~       |  |  |  |  |  |  |  |  |
|                                   |            |                                                                                                    |                                         |        |        |      |     | Отме  | ена   | C    | охранить | Сбросить                                              |         |  |  |  |  |  |  |  |  |

Подтверждение выбора учителя

Шаг 7. Нажмите кнопку «Сохранить».

| МЭШ 🛛 🚧 Аналитика и о                                                      | отчетнос | сть 🧿 Организация обучения                                           | 🗇 Организация о      | бучени   | а СП  | 0      | E Hoi  | новое<br>ЗОСТИ                                                                                                    | •           | Справі | ka  |       |      |       |          | 🧐 🗘 🎽 ЗАВУЧ                               |
|----------------------------------------------------------------------------|----------|----------------------------------------------------------------------|----------------------|----------|-------|--------|--------|----------------------------------------------------------------------------------------------------|-------------|--------|-----|-------|------|-------|----------|-------------------------------------------|
| Орг. обучения<br>2024 - 2025 ∨                                             | Справо   | очники  ~ Учебные планы  ~                                           | Планирование         | ~        | Кале  | ендар  | ь∽     | Жу                                                                                                    | рналь       | · ~    | Дог | юлнит | ельн | 0 ~   |          | 🛆 🗰 Текущая организация                   |
| список учебных планов<br>Общее образование                                 | ⊜<br>~   | Формирование учебных гру                                             | nn                   |          |       |        |        |                                                                                                    |             |        |     |       |      |       |          |                                           |
| <ul> <li>Список учебных планов</li> <li>Уч. планы и учащиеся</li> </ul>    |          | <ul> <li>Аэробика - 5 кл</li> <li>Направление: Я и моё зд</li> </ul> | оровье, Параллель: 5 | , Кол-во | ) зан | ятий і | в прог | рамме                                                                                                    | : 0         |        |     |       |      |       |          | Фильтры и поиск :                         |
| Пруппы по предмету                                                         |          | Группы                                                               | Учителя              |          | <     | 1      | 2      | 3                                                                                                    | 4           | 5      | 6   | 7     | 8    | >     | Итого    | Направление                               |
| <ul> <li>Группы и учащиеся</li> </ul>                                      |          | Группа Аэробика - 5 кл 2<br><b>% (50)</b>                            |                      | Ð        |       | 2      | 0      | 2                                                                                                    | 0           | 2      | 0   | 2     | 0    |       | 54       | Все направления ~<br>Форма организации ВД |
| Дополнительное образование                                                 | e∨       |                                                                      |                      |          |       |        |        | Фильтры и поиск         ужурналы ~       Дополнительно ~       С       Фильтры и поиск         а       4       5       6       7       8       Итого       Чилого         3       4       5       6       7       8       Итого       Чильтры и поиск         2       0       2       0       2       0       54       Все направления         Форма организации ВД       Все формы       Уровень образования       НоО       ООО       По всем группам: 54       ООО       Параллель       Все параллели         рамме: 0       0       0       0       0       0       Сбросить | Все формы 🗸 |        |     |       |      |       |          |                                           |
| <ul> <li>Список учебных планов</li> <li>Внеурочная деятельность</li> </ul> | ~        | Группа Аэробика - 5 кл 10<br>🎘 (0)                                   |                      | Ð        |       | 0      | 0      | 0                                                                                                    | 0           | 0      | 0   | 0     | 0    |       | 0        | Уровень образования                       |
| Формирование групп                                                         |          | + Добавить группу                                                    |                      |          |       |        |        |                                                                                                    |             |        |     | По в  | сем  | групп | ам: 54   | 000                                       |
|                                                                            |          | Эдоровье-1-5кл<br>Направление: Я и моё зд                            | оровье, Параллель: 5 | , Кол-во | э зан | ятий і | в прог | рамме                                                                                                    | : 0         |        |     |       |      |       |          | Параллель                                 |
|                                                                            |          |                                                                      |                      |          |       |        |        |                                                                                                    |             |        |     |       |      |       |          | Все параллели 🗸                           |
|                                                                            |          |                                                                      |                      |          |       |        |        |                                                                                                    |             |        |     | Отмен | ła   | Co    | охранить | Сбросить                                  |

Добавление учителя к группе

Готово, учитель добавлен.

## Как указать нагрузку

## Шаг 1. На рабочем столе выберите «Учебные планы» → «Внеурочная

## деятельность» → «Формирование групп».

| Орг. обучения<br>2023 - 2024 ∨                                                                                               |                                                                                                  | 🛆 💼 Текущая организация                                                   |
|----------------------------------------------------------------------------------------------------|--------------------------------------------------------------------------------------------------|---------------------------------------------------------------------------|
| Q Введите название раздела                                                                                                   |                                                                                                  |                                                                           |
| Справочники ⊭ <sup>⊅</sup>                                                                                                   | Учебные планы                                                                                    | Планирование                                                              |
| Общие справочники<br>இ Настройки учебного года<br>Ж Кадры                                                                    | Общее образование<br>Список учебных планов<br>Учебные планы и учащиеся                           | Общее образование<br>График контрольных работ новое<br>Рабочие программы  |
| <ul> <li>Контингент</li> <li>Здания, кабинеты, места</li> <li>Календарные учебные графики</li> </ul>                         | <ul> <li>Группы по предмету</li> <li>Группы, учителя, часы</li> <li>Группы и учащиеся</li> </ul> | Дополнительное образование<br>🖹 Общеразвивающие программы                 |
| <ul> <li>Режим пребывания</li> <li>Общее образование</li> <li>Постолного</li> </ul>                                          | Дополнительное образование<br>Список учебных планов                                              | Внеурочная деятельность<br>Рабочие программы План внеурочной деятельности |
| <ul> <li>Предметы</li> <li>Формы контроля</li> <li>Периоды промежуточной аттестации</li> <li>Классное руковолство</li> </ul> | Внеурочная деятельность                                                                          |                                                                           |
| Дополнительное образование  Формы контроля                                                                                   |                                                                                                  |                                                                           |

Переход в раздел «Формирование групп»

Шаг 2. Выберите программу для добавления нагрузки. При необходимости воспользуйтесь фильтрами.

|      | <b>Орг. обучения</b><br>2023 - 2024                                                                                                    | 🛆 🧰 Текущая организация                                  |
|------|----------------------------------------------------------------------------------------------------|----------------------------------------------------------|
|      | Формирование учебных групп                                                                                                    |                                                          |
| © 0C | <ul> <li>Мастерская Деда Мороза<br/>Направление: Я и творчество, Параллель: 5, 6, 7, Кол-во занятий в программе: 5</li> <li>Кляксография<br/>Направление: Я и творчество, Параллель: 4, Кол-во занятий в программе: 6</li> </ul> | Фильтры и поиск ⇒<br>Q Название программы<br>Направление |
|      | Мастерская1<br>Направление: Я и творчество, Параллель: 5, 6, Кол-во занятий в программе: 4                                                                                                    | Я и творчество                                           |
| *    |                                                                                                    | Уровень образования<br>НОО<br>000<br>СОО                 |
|      | Отмена Сохранить                                                                                                    | Сбросить                                                 |

Выбор программы

Шаг 3. Нажмите на ячейку на пересечении названия группы и недели → Введите с клавиатуры количество часов, которое учитель будет проводить у определенной группы.

|    | <b>Орг. обучения</b><br>2023 - 2024 ~ Справочник                   | хи 🗸 Учебные пл                         | аны ∽         | Планировани     | ie v    | Ещё | ė v |   |    |        | Теку   | ищая организац | ия |
|----|--------------------------------------------------------------------|-----------------------------------------|---------------|-----------------|---------|-----|-----|---|----|--------|--------|----------------|----|
|    | Формирование учебных груг                                          | п                                       |               |                 |         |     |     |   |    |        |        |                |    |
| 0  | Мастерская Деда Мороза<br>Направление: Я и творчен                 | <b>а</b><br>ство, Параллель: 5, 6,      | , 7, Кол-во з | занятий в прогр | амме: { | 5   |     |   |    |        |        |                | ĺ  |
|    | <ul> <li>Кляксография</li> <li>Направление: Я и творчее</li> </ul> | ство, Параллель: 4, Ко                  | ол-во заня    | тий в программ  | e: 6    |     |     |   |    |        |        |                |    |
| 00 | Группы                                                             | Учителя                                 |               | 26.08-01.09     | 3       | 4   | 5   | 6 | 7  | 8      | >      | Итого          | L  |
|    | Группа Кляксография 5<br><b>ஃ(0)</b>                               | Стордование<br>Алекциина<br>Андроневный | Ð             | 0<br>6          | 0       | 0   | 0   | 0 | 0  | 0      |        | 0              | l  |
|    | + Добавить группу                                                  |                                         |               |                 |         |     |     |   |    | По все | ем гру | ппам: 0        |    |
| ~  | <ul> <li>Мастерская1</li> <li>Направление: Я и творчен</li> </ul>  | ство, Параллель: 5, 6,                  | , Кол-во зан  | нятий в програм | име: 4  |     |     |   |    |        |        |                | ~  |
|    |                                                                    |                                         |               |                 |         |     |     |   | От | гмена  |        | Сохранить      |    |

Шаг 4. Нажмите на «Копировать» <sup>№</sup> → Выберите период распределения введенного количества часов на другие недели.

### Обратите внимание!

При копировании количества часов на другие недели необходимо исключить из процесса копирования каникулярные недели. Также при составлении расписания часы, доступные к распределению, будут подтягиваться из учебного плана внеурочной деятельности.

| Формирование учебных г                                         | рупп                         |                        |               |                    |                 |        |   |   |   |   |   |   |       |
|----------------------------------------------------------------|------------------------------|------------------------|---------------|--------------------|-----------------|--------|---|---|---|---|---|---|-------|
| > Мастерская Деда Мо<br>Направление: Я и тво                   | <b>роза</b><br>рчество, Пара | аллель: 5, 6, 7,       | Кол-во зан    | ятий в г           | ірогра          | име: 5 | 5 |   |   |   |   |   |       |
| <ul> <li>Кляксография</li> <li>Направление: Я и тво</li> </ul> | рчество, Пара                | аллель: 4, Кол-        | -во занятий   | і в прог           | рамме           | : 6    |   |   |   |   |   |   |       |
| Группы                                                         | Учите                        | еля                    |               | 26.08-01.          | 09 <sup>2</sup> | 3      | 4 | 5 | 6 | 7 | 8 | > | Итого |
| Группа Кляксография 5<br><b>ஃ(0)</b>                           | Cress)<br>Access             | 10000                  | ÷             | 0<br>&             | 0               | 0      | 0 | 0 | 0 | 0 | 0 |   | 0     |
| + Добавить группу                                              |                              | Скопирова<br>На каждун |               | По всем группам: 0 |                 |        |   |   |   |   |   |   |       |
| <ul> <li>Мастерская1</li> <li>Направление: Я и тво</li> </ul>  | рчество, Пара                | Через нед<br>Через две | елю<br>недели |                    | ограми          | ме: 4  |   |   |   |   |   |   |       |

Шаг 5. Нажмите на кнопку «Сохранить».

| 023-2024 🗸 Справочни                                              | ки 🗸 Учебные пл                    | аны 🗸       | Пл    | таниро  | вание | ) v    | Eщė | ė v |   |   |       | Тек    | /щая организа |
|-------------------------------------------------------------------|------------------------------------|-------------|-------|---------|-------|--------|-----|-----|---|---|-------|--------|---------------|
| Формирование учебных гру                                          | nn                                 |             |       |         |       |        |     |     |   |   |       |        |               |
| Мастерская Деда Мороз<br>Направление: Я и творче                  | <b>а</b><br>ство, Параллель: 5, 6, | 7, Кол-во з | занят | гий в г | рогра | мме: 5 | 5   |     |   |   |       |        |               |
| <ul> <li>Кляксография</li> <li>Направление: Я и творче</li> </ul> | ство, Параллель: 4, Ко             | ол-во занят | гий е | з прогр | рамме | : 6    |     |     |   |   |       |        |               |
| Группы                                                            | Учителя                            |             | <     | 1       | 2     | 3      | 4   | 5   | 6 | 7 | 8     | >      | Итого         |
| Группа Кляксография 5<br><b>ஃ (0)</b>                             |                                    | ÷           |       | 1       | 1     | 1      | 1   | 1   | 1 | 1 | 1     |        | 0             |
| + Добавить группу                                                 |                                    |             |       |         |       |        |     |     |   |   | Повсе | ем гру | иппам: 0      |
| <ul> <li>Мастерская1</li> <li>Направление: Я и творче</li> </ul>  | ство, Параллель: 5, 6,             | Кол-во зан  | няти  | й в про | ограм | vie: 4 |     |     |   |   |       |        |               |
|                                                                   |                                    |             |       |         |       |        |     |     |   |   |       |        |               |

Сохранение созданной группы

Подробнее узнать о формировании учебных групп можно здесь.